### Õppeaine kuulajate järjekorda jäämine - Remaining on the waiting list of the course

# Aine kuulajate järjekorda jäämine

Kui otsingutulemuste hulgas on kuvatud aineid, millel on märkeruudu kõrval hüüumärk on sellele ainesse registreerujate piirarv küll täitunud, kuid on võimaldatud jääda selle kuulajate järjekorda (vt joonis).

| Otsi nime, koodi v<br>fifi.02.138 | ms järgi    |                                   |         | ۲     |                       | Täpsem otsing 🐱          |
|-----------------------------------|-------------|-----------------------------------|---------|-------|-----------------------|--------------------------|
|                                   | Kood        | Nimetus                           | Info    | Maht  | Vastutav(ad) õppejõud | Reg. isikud              |
| •                                 | FLFI.02.138 | Õpetaja eetika ja väärtuskasvatus | PŐ, EST | 3 EAP | Nelli Jung            | 39 / 39                  |
|                                   |             |                                   |         |       |                       |                          |
|                                   |             |                                   |         |       |                       |                          |
|                                   |             |                                   |         |       | isa planeerijasse     | Registreeru õppeainetele |

Kui hoiate kursorit aine ees oleval aktiivsel märkeruudul, kuvatakse teile teavitus: Õppeainele ei saa registreeruda, kuna osalejate piirav on hetkel täis. Enne õppetöö algust ja esimeste nädalate jooksul võivad grupis kohad vabaneda, seetõttu pakume võimalust registreeruda järjekorda. Koha vabanemisel saate teate kõikidele ÕISis enda kontaktandmetesse sisestatud e-posti aadressidele ja ÕISi elektronteadete postkasti, mille järel on Teil kolm päeva (sh teatamise päev) aega kas registreeruda soovitud õppeainele või loobuda pakutavast kohast. Kuna vastamise aeg on väga piiratud, palun jälgige hoolikalt meiliaadressile saabuvaid teateid! (vt joonis).

#### Õppeainetele registreerumine 2021/2022 sügis

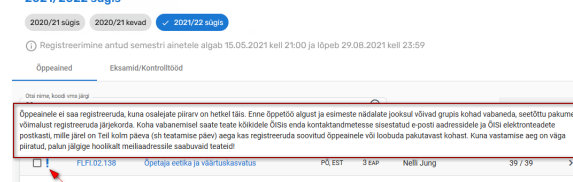

Järjekorda jäämiseks täitke vastav märkeruut aine ees ning vajutage nupule **Registreeru õppeainetele** (vt joonis).

## Remaining on the waiting list of the course

If the search results include courses that have an exclamation mark near the checkbox, the limit of participants for the course is full, but you can remain on the waiting list (see Figure).

| Search by cour<br>fifi.02.138 | se title, code, etc. |                                       |              | 8      |                       | Detailed search $\checkmark$ |
|-------------------------------|----------------------|---------------------------------------|--------------|--------|-----------------------|------------------------------|
|                               | Code                 | Title                                 | Info         | Volume | Lecturer(s) in charge | Reg. Persons                 |
| •                             | FLFI.02.138          | Teacher's Ethics and Values Education | REGULAR, EST | 3 ECTS | Nelli Jung            | 39 / 39                      |
|                               |                      |                                       |              |        |                       |                              |
|                               |                      |                                       |              |        |                       |                              |
|                               |                      |                                       |              |        | Add to planner        | Register for courses         |

If you keep the cursor on the active checkbox in front of the course, the following message is displayed: Yo u cannot register for the course at the moment, as the maximum number of participants has been reached. Before the beginning of studies or during the first weeks, some places may become vacant; therefore, we advise you to register on the waiting list. When a vacancy appears, you will receive a message on all your e-mail addresses entered into SIS, and the SIS Notifications. After that, you have three days (including the day when the message was sent) to register for the course or to give up the place offered. Since the time for responding is very limited, make sure to check your e-mail box regularly. (see Figure).

#### Registration for courses 2021/2022 autumn

# 2020/21 autum 2020/21 autum 2

| Otsi nime, koodi<br>fifi.02.138 | vms järgi   |                                   |         | ۲     |                       | Täpsem otsing 🐱          |
|---------------------------------|-------------|-----------------------------------|---------|-------|-----------------------|--------------------------|
|                                 | Kood        | Nimetus                           | Info    | Maht  | Vastutav(ad) öppejõud | Reg. isikud              |
| <b>1</b>                        | FLFI.02.138 | Õpetaja eetika ja väärtuskasvatus | PÔ, EST | 3 EAP | Nelli Jung            | 39/39                    |
|                                 |             |                                   |         |       |                       |                          |
|                                 |             |                                   |         |       |                       |                          |
|                                 |             |                                   |         |       | ica planostilacco     | Donisteren Zunssisstala  |
|                                 |             |                                   |         |       | isa pianeenjasse      | Registreerd oppeanletele |

Kuvatakse teade kõigi õppeainete kohta, mille järjekorda teid lisati. Teate tekstis näidatakse ära teie koht iga õppeaine järjekorras.

| Otsi nime<br>fifi.02.1 | , koodi vms järgi        |                                                 |                    |            |            | ۲                   |                   | Täpse        | m otsing 🗸 |
|------------------------|--------------------------|-------------------------------------------------|--------------------|------------|------------|---------------------|-------------------|--------------|------------|
|                        | Teid lisati<br>• FLFI.0: | <b>järjekorda</b><br>2.138 Õpetaja eetika ja vä | ärtuskasvatus. Ok  | ete hetkel | järjekorra | s 1. kohal<br>Sulge | R                 | ng, issikuud |            |
|                        |                          |                                                 |                    |            |            |                     | planeerijasse     |              |            |
| Järjek<br>Kokku:       | orras olevad             | ained 🛈                                         | Otsi nime, koodi v | /ms järgi  |            |                     |                   |              | Q          |
|                        | Kood                     | Nimetus                                         |                    | Info       | Maht       | Toimumised          | Vastutav(ad) õppe | ajõud Reg.   | lsikud     |
|                        | FLFI.02.138              | Õpetaja eetika ja väärtuska                     | isvatus            | PÕ, EST    | 3 EAP      |                     | Nelli Jung        | 39 /         | 39         |
|                        |                          |                                                 |                    |            |            |                     | la järjekorrast   |              |            |

### Märgitud ained lisatakse **Järjekorras olevate ainete** plokki (vt joonis).

| Järjekorras olevad ained |             |                              |                                         |         |       |       |         |                   |           |                   |    |
|--------------------------|-------------|------------------------------|-----------------------------------------|---------|-------|-------|---------|-------------------|-----------|-------------------|----|
| 3 EAP                    |             |                              | Otsi õppeainetest nime, koodi vms järgi |         |       |       |         |                   |           | ۹                 |    |
|                          | Kood        | Nimetus                      |                                         | Info    | Maht  | Toirr | umised  | Vastutav(ad) õppe | lõud      | Reg. isikud       |    |
|                          | FLFI.02.138 | Õpetaja eetika ja väärtuskas | vatus                                   | PÖ, EST | 3 EAP | T, N  |         | Nelli Jung        |           | 15/15             |    |
|                          |             |                              |                                         |         |       |       | Eemalda | järjekorrast      | Registree | ru valitud ainete | de |

To remain on the waiting list, fill the checkbox in front of the course and click the button **Register for courses** (see Figure).

| Search by cou<br>flfi.02.138 | se title, code, etc. |                                       |              | 8      |                       | Detailed search 🗸    |
|------------------------------|----------------------|---------------------------------------|--------------|--------|-----------------------|----------------------|
| ~                            | Code                 | Title                                 | info         | Volume | Lecturer(s) in charge | Reg. Persons         |
|                              | FLFI.02.138          | Teacher's Ethics and Values Education | REGULAR, EST | 3 ECTS | Nelli Jung            | 39 / 39              |
|                              |                      |                                       |              |        |                       |                      |
|                              |                      |                                       |              |        |                       |                      |
|                              |                      |                                       |              |        |                       |                      |
|                              |                      |                                       |              |        | Add to planner        | Register for courses |

A message will be displayed for all courses in which you have been added to the waiting list. The text of the message will include your rank in the waiting list of each course.

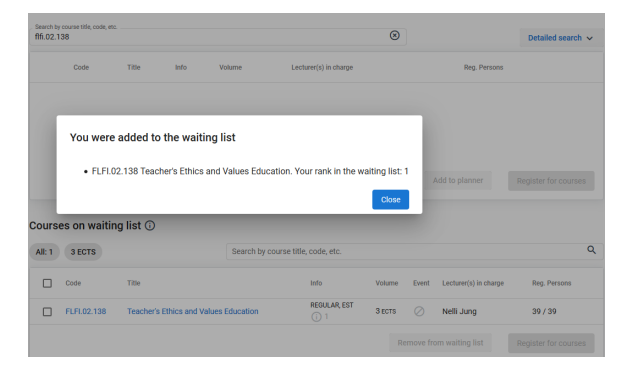

The checked courses are added to the block **Course s on waiting list** (see Figure).

| Courses on waiting list |            |                                       |                                    |              |                                       |       |                  |                 |              |   |
|-------------------------|------------|---------------------------------------|------------------------------------|--------------|---------------------------------------|-------|------------------|-----------------|--------------|---|
| 3 ECTS                  |            |                                       | Search by course title, code, etc. |              |                                       |       |                  |                 |              | ۹ |
|                         | Code       | Title                                 |                                    | info         | Volume                                | Event | Lecturer(s) in c | harge           | Reg. Persons |   |
|                         | FLFL02.138 | Teacher's Ethics and Values Education |                                    | regular, EST | 3 ECTS                                | T, N  | Nelli Jung       |                 | 15/15        |   |
|                         |            |                                       |                                    |              | Remove from waiting list Register for |       | Register for     | selected course | 5            |   |